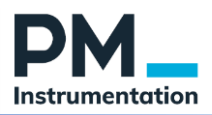

# Notice d'utilisation GSV-Multi

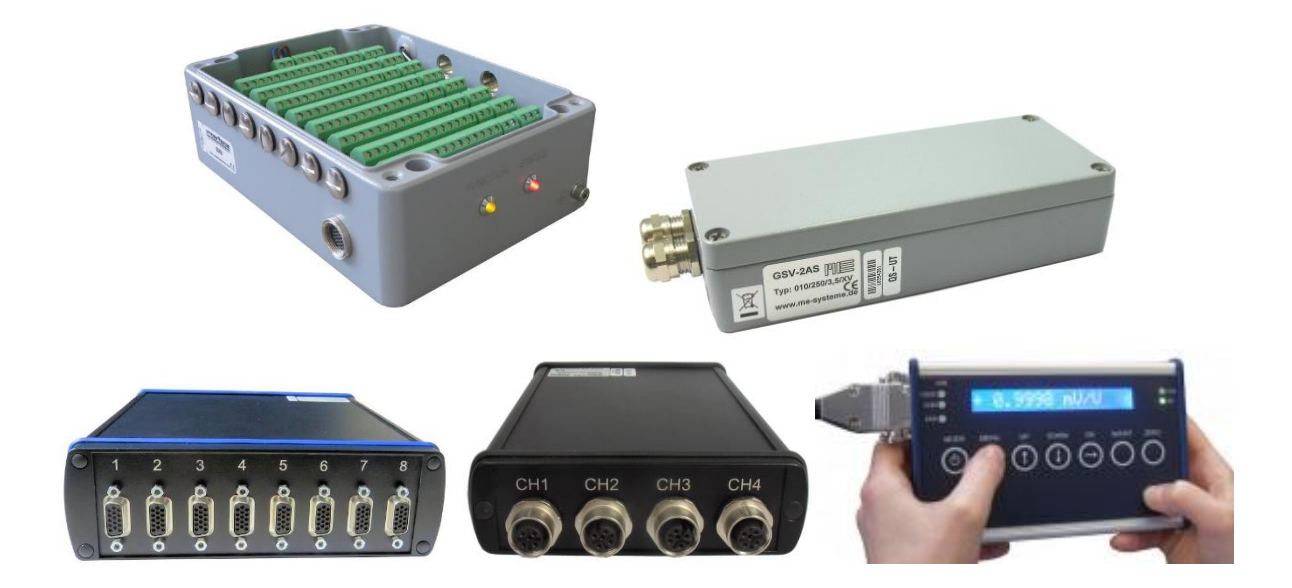

Versions : 1.0 - 10/08/2020 (Création)

Auteur : Stéphane SADAI Contact : support@pm-instrumentation.com

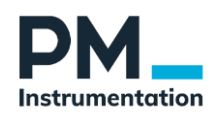

### Table des matières

| 1 | . Prés  | entation générale de GSV multi                                          |    |  |  |  |
|---|---------|-------------------------------------------------------------------------|----|--|--|--|
|   | 1.1.    | Introduction                                                            | 4  |  |  |  |
|   | 1.2.    | Fonctions                                                               | 4  |  |  |  |
| 2 | . Prép  | aration et configuration de la chaîne de mesure                         | 5  |  |  |  |
|   | 2.1.    | Raccordement des voies de mesure                                        | 5  |  |  |  |
|   | 2.2.    | Installation de GSVmulti                                                | 5  |  |  |  |
|   | 2.2.1   | . Installation de GSV multi                                             | 5  |  |  |  |
|   | 2.2.2   | 2. Installation du port COM                                             | 5  |  |  |  |
|   | 2.2.2   | 2.1. Procédure GSV-4, GSV-6, GSV-8                                      | 6  |  |  |  |
|   | 2.2.2   | 2.2. Procédure GSV-2                                                    | 6  |  |  |  |
|   | 2.2.2   | 2.3. Vérification des ports COM                                         | 6  |  |  |  |
|   | 2.3.    | Configuration logicielle des voies de mesure avec GSVmulti (Port Série) | 6  |  |  |  |
|   | 2.3.1   | . Lancement de GSV multi                                                | 6  |  |  |  |
|   | 2.3.2   | 2. Configuration des voies de mesure analogiques                        | 7  |  |  |  |
|   | 2.3.3   | Configuration des voies TOR                                             | 12 |  |  |  |
|   | 2.4.    | Sauvegarde et gestion des fichiers de configuration GSVmulti            | 13 |  |  |  |
| 3 | . Enre  | gistrement et visualisation                                             | 14 |  |  |  |
|   | 3.1.    | Configuration de l'enregistrement                                       | 14 |  |  |  |
|   | 3.1.1   | . Options d'enregistrement                                              | 14 |  |  |  |
|   | 3.1.2   | Réglage de la fréquence d'échantillonnage                               | 14 |  |  |  |
|   | 3.1.3   | B. Data Reduction                                                       | 15 |  |  |  |
|   | 3.1.4   | . Filtrage numérique                                                    | 16 |  |  |  |
|   | 3.2.    | Visualisation                                                           | 17 |  |  |  |
|   | 3.3.    | Réalisation d'un enregistrement                                         | 18 |  |  |  |
|   | 3.4.    | Analyse et export                                                       | 18 |  |  |  |
| 4 | . Inter | rface d'administration                                                  | 20 |  |  |  |
| 5 | . Trou  | bleshooting GSV                                                         | 21 |  |  |  |
| 6 | . Utili | sation du système GSV-8 via Ethernet ou WiFi                            | 22 |  |  |  |
|   | 6.1.    | Présentation                                                            | 22 |  |  |  |
|   | 6.2.    | Spécifications principales                                              | 22 |  |  |  |
|   | 6.3.    | Montage, Branchement                                                    | 23 |  |  |  |
|   | 6.4.    | Configuration / Reconfiguration                                         | 23 |  |  |  |
|   | 6.4.1   | . Configuration de la communication Ethernet (LAN)                      | 23 |  |  |  |
|   | 6.4.2   | 2. Configuration de la communication WLAN (WiFi)                        | 25 |  |  |  |
|   | 6.5.    | Utilisation de GSV multi                                                | 28 |  |  |  |
|   | 6.6.    | Reset                                                                   |    |  |  |  |
|   | 6.7.    | Signification des LED                                                   | 29 |  |  |  |

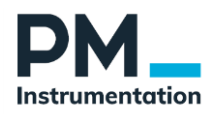

| 6.8. | Troubleshooting | 29 |
|------|-----------------|----|
| 6.9. | Ressources      | 30 |

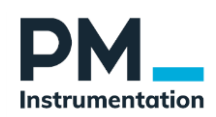

# 1. Présentation générale de GSV multi

### 1.1. Introduction

Le programme Windows GSVmulti permet l'affichage, l'enregistrement et la visualisation / analyse des données de mesure acquises à l'aide d'un module d'acquisition de la série GSV.

La visualisation et l'enregistrement simultané de plusieurs voies de mesure peuvent se faire en fonction du temps (diagramme y-t) ou en fonction d'un signal de mesure spécifique (diagramme X-Y).

Les signaux de mesure sont enregistrés dans des fichiers de type "TDMS" (binaire), et peuvent être réouverts, affichés et exportés au format texte ou Excel avec l'outil "File Monitor" intégré.

Le logiciel GSVmulti est fourni gratuitement avec tous les amplificateurs de mesure GSV compatibles

- GSV-2
- GSV-3
- GSV-4
- GSV-6
- GSV-8DS et GSV8-AS

GSV Multi peut également être utilisé pour la configuration de ces modules d'acquisition

Le logiciel est compatible avec Win10. Il est développé sous LabVIEW. Des fichiers VI, ainsi que des drivers Windows sont également disponibles pour le développement d'applications sous Visual Studio, C, C++, etc...

| Paramétrage     | - Fréquence d'acquisition                                           |
|-----------------|---------------------------------------------------------------------|
|                 | - Affichage                                                         |
|                 | - Configuration des voies de mesure (nom, unité, gain, etc)         |
|                 | - Filtre numérique                                                  |
|                 | - Communication (USB, CAN, Série)                                   |
|                 | - Voies de sortie analogiques                                       |
|                 | - Chargement des matrices intervoies (3 ou 6 axes)                  |
|                 | - Lecture/écriture de fichier TEDS                                  |
|                 | - Suivi des heures de fonctionnement, diagnostic, administration du |
|                 | port série et protection en écriture                                |
| Visualisation   | - Déclenchement / arrêt manuel ou automatique (entrée TOR, valeur   |
|                 | seuil)                                                              |
| Enregistrement  | -                                                                   |
| Post-traitement | - Chargement des fichiers d'enregistrement                          |
|                 | - Visualisation                                                     |
|                 | - Analyse                                                           |
|                 | - Export au format Excel / csv ou .txt                              |

### 1.2. Fonctions

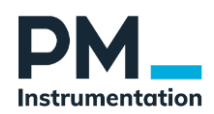

## 2. Préparation et configuration de la chaîne de mesure

Rappel : le module GSV doit être mis hors tension avant toute intervention. Les câbles de communication doivent également être débranchés

### 2.1. Raccordement des voies de mesure

Consulter le manuel du module GSV utilisé.

Rappel des types de signaux supportés :

- Capteur à pont de jauge  $(1/4 \text{ de pont}, \frac{1}{2} \text{ pont ou pont complet})$
- Capteur actif \_
- Pt1000 -
- Thermocouple
- Entrée TOR
- Sortie analogique

### 2.2. Installation de GSVmulti

### 2.2.1. Installation de GSV multi

### 1. Télécharger le logiciel à l'adresse suivante (https://www.mesysteme.de/en/software/gsvmulti)

### 2. Décompressez le fichier zip dans n'importe quel répertoire et exécutez le fichier setup.exe.

| 퉬 bin          | Dossier de fichiers       |          |     |          |      |
|----------------|---------------------------|----------|-----|----------|------|
| 🌗 license      | Dossier de fichiers       |          |     |          |      |
| 퉬 supportfiles | Dossier de fichiers       |          |     |          |      |
| 📄 gsvmulti     | Document texte            | 16 Ko    | Non | 42 Ko    | 64 % |
| 📄 gsvmulti_en  | Document texte            | 8 Ko     | Non | 20 Ko    | 63 % |
| nidist.id      | Fichier ID                | 1 Ko     | Non | 1 Ko     | 29 % |
| 🗊 setup        | Paramètres de configurati | 7 Ko     | Non | 27 Ko    | 74 % |
| 💷 setup        | Application               | 1 394 Ko | Non | 1 439 Ko | 4 %  |

Figure 1 : Fichier zip du logiciel GSVmultichannel

### OS compatibles :

- Windows Server 2003 and following
- Windows 7 •
- Windows Vista
- Windows 10

NB : ME systeme propose 2 versions du logiciel (32 bit et 64 bit), nous vous invitons donc à vérifier la configuration du système d'exploitation de votre ordinateur avant d'entamer le téléchargement.

Une fois l'installation terminée, le PC doit redémarrer.

### 2.2.2. Installation du port COM

La présence d'un port COM sur le PC (réel ou virtuel) est requis pour l'établissement d'une communication entre GSV multi et le système d'acquisition GSV.

Pour ce faire :

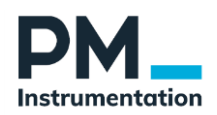

#### Procédure GSV-4, GSV-6, GSV-8 2.2.2.1.

- 1. Relier le GSV au PC en utilisant un câble USB type A-B.
- 2. Mettre le GSV sous tension.
- 3. Windows détecte un nouveau périphérique USB.
- 4. Le chargement du pilote est automatique, celui-ci ayant été installé avec GSV Multi

#### 2.2.2.2. Procédure GSV-2

- 1. Copier le pilote sur le PC depuis cet emplacement
- 2. Mettre le GSV-2 en mode « USB Communication mode », puis relier au PC par USB
- 3. Windows détecte le périphérique et demande le répertoire du pilote
- 4. Sélectionner le driver dans lequel le pilote du GSV-2 a été installé
- 5. Suivre les menus jusqu'à ce que l'installation soit terminée.

#### 2.2.2.3. Vérification des ports COM

Windows / Paramètres / gestionnaire de périphériques Repérer le port COM

### 2.3. Configuration logicielle des voies de mesure avec GSVmulti (Port Série)

### 2.3.1. Lancement de GSV multi

- 1. Connecter le GSV au PC par câble USB
- 2. Mettre le GSV sous alimentation
- 3. Lancer GSV-multi
- 4. Sélectionner Add Channel
- 5. Puis régler les 3 paramètres suivants
  - 1) DeviceType : sélectionner le type de système d'acquisition utilisé
  - 2) Communication Interface : sélectionner le port série utilisé par le GSV<sup>1</sup>
  - 3) Input channel: le nombre de voie de mesure utilisées (conseillé: « Open all input channel »)

| Add Channel       | Remove thi                        | is channel                                                                                                    | Channel name:                                   |               |
|-------------------|-----------------------------------|----------------------------------------------------------------------------------------------------|-------------------------------------------------|---------------|
| Load Settings     | NE Add Channel                    |                                                                                                    | X                                               |               |
| Save Settings     | Devicetype<br>GSV-8               | Communication Interface<br>Serial / USB / BT<br>COMport Number<br>COM4<br>COM4 COM4<br>COM4 COM4<br>COM4 COM4<br>COM4 COM4 COM4 COM4 COM4 COM4 COM4 COM4 | Input Channel                                   |               |
| Open Session      |                                   | Bits/s 🔄 115200                                                                                                    | InputNo of GSV-8 at Com 4<br>First 1 + Last 5 + |               |
| Save Session      | Plot Colour<br><- Click to change | Connect                                                                                                    | Cancel                                          | Unit:<br>mV/V |
| Open File Monitor |                                   | Data Frequency                                                                                                    | U                                               | Hz            |

<sup>&</sup>lt;sup>1</sup> Il est possible de communiquer avec le GSV-8AS via une liaison Ethernet ou WiFi. Voir notice dédiée en annexe.

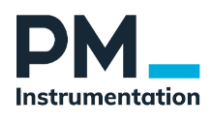

### 2.3.2. Configuration des voies de mesure analogiques

### 2.3.2.1. Configuration à l'aide d'un fichier .dat (capteur 3 ou 6 axes)

Exemple : capteur 6 axes

Menu Sensor / sélectionner multi-axis

| File View | Action | Device   | Channel       | Sensor Options                                         | Help    |             |            |               |        |                            |             |    |                    |          |
|-----------|--------|----------|---------------|--------------------------------------------------------|---------|-------------|------------|---------------|--------|----------------------------|-------------|----|--------------------|----------|
| Configur  | ation  |          | Recorder      | Multi-axis<br>Rosette Strain<br>Rosette Stress<br>TEDS | order ) | KY          | Value Disp | lay           | ]      |                            |             |    |                    |          |
|           |        | Ad       | d Channel     | Strain gage<br>Calibrate                               |         | Remove this | channel    |               |        | Channel name:<br>Chan. 9_6 |             |    | Actual Cha         | nnel 6 🔶 |
|           |        |          | Land Sa       | #1                                                     |         |             |            |               |        |                            |             |    | Serial Number      | 16356041 |
|           |        |          | Loau Se       | ungs                                                   |         |             |            |               |        |                            |             |    | COMport No.        | 9        |
|           |        |          | Save Se       | ttings                                                 |         |             |            |               |        |                            |             |    | Number of Channels | 6        |
|           |        |          |               |                                                        |         |             |            |               |        |                            |             |    | BX8 Input          | 6        |
|           |        |          | Open Se       | ession                                                 |         |             |            |               |        |                            |             |    |                    |          |
|           |        |          | Saura Ca      | reion                                                  |         |             |            | Set Zero      |        |                            |             |    |                    |          |
|           |        | _        | Save Se       | 221011                                                 |         |             |            | Scaling       |        | Kange:<br>50               | Unit:<br>Nm |    |                    |          |
|           |        |          | Open File     | Monitor                                                |         |             | Da         | ata Frequency | ,      | 10                         | Hz          |    |                    |          |
|           |        |          | Special       | Sensor                                                 |         |             |            | Input Type    |        | Bridge 2.5mV/V             |             |    |                    |          |
|           |        |          |               |                                                        |         |             |            |               |        |                            |             |    |                    |          |
|           | Status | Multi-ax | dis sensor er | abled.                                                 |         |             |            | Mea           | suring | g Value                    | 0.0         | 01 | 416 N              | m        |

S'il s'agit d'un nouveau capteur, supprimer la configuration existante en cliquant sur « Remove ».

| Add Sensor Number of Sensors enabled 1                                                                                                | e n s o r s Number of sensors stored in device                                                          |
|----------------------------------------------------------------------------------------------------|----------------------------------------------------------------------------------------------------|
| Remove         Enabled         Sens           Sensor Mode         Storing location         Six-axis         Device: BX8 SerNo 1635604 | Sor displayed<br>Calculated by decive Sensor displayed 1<br>Index in memory 1 Sensor Serial No 15485857 |
| General Zero Signals Matrix                                                                                                    |                                                                                                    |
| Channel assignment<br>Chan. 9_1<br>Component 1: 1: Com 9_1assigned to 6ax 1                                                           | Distance offsets           X-direction f 0         m           Unit         Unit                        |
| Chan. 9_2<br>Component 2: 2: Com 9_2assigned to 6ax 1<br>Chan. 9_3                                                                    | Y-direction 0 m     Meters       Z-direction 0 m     m                                                  |
| Component 3: 3: Com 9_3assigned to 6ax 1<br>Chan. 9_4                                                                                 | Maximum Values (read only)                                                                              |
| Component 4: 4: Com 9_4assigned to 6ax 1<br>Chan. 9_5                                                                                 | Force X 2000 N Torque X 50 Nm                                                                           |
| Component 5: 5: Com 9_5assigned to 6ax 1<br>Chan. 9_6                                                                                 | Force Y 2000 N Torque Y 50 Nm                                                                           |
| Component 6: 6: Com 9_6assigned to 6ax 1<br>Auto-Rename Channels                                                                      | Force Z 4000 N Torque Z 50 Nm                                                                           |
| OK Enable this sensor                                                                                                    | Disable this sensor Cancel                                                                              |

La configuration des voies est alors réinitialisée.

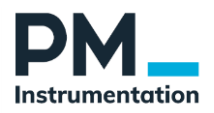

| Add Sensor           | S e<br>Number of Sensors enabled | n s o r s<br>Number of sensors stored in device 1 |
|----------------------|----------------------------------|---------------------------------------------------|
| Remove<br>ensor Mode | Sensor<br>Storing location       | displayed Calculated by decive Sensor displayed   |
| Six-axis             | C Device: BX8 SerNo 16356041     | Index in memory 1 Sensor Serial No                |
| neral                | Zero Signals Matrix              |                                                   |
|                      | Channel assignment               | Distance offsets                                  |
|                      | Chan. 9_1                        | X-direction m                                     |
| Component 1:         | Please select                    | Unit Unit                                         |
|                      | Chan. 9_2                        | T-direction = 0 m = Meters                        |
| Component 2:         | Please select                    | Z-direction 2 0 m                                 |
|                      | Chan. 9_3                        |                                                   |
| Component 3:         | Please select                    |                                                   |
|                      | Chan. 9_4                        | Maximum Values (read only)                        |
| Component 4:         | Please select                    | Force X 0 N Torque X 0 Nm                         |
| Companyation         | Chan. 9_5                        |                                                   |
| component 5:         | Please select                    | Force Y 0 N Torque Y 0 Nm                         |
| Components           | Chan. 9_6                        |                                                   |
| Component 6:         | Please select                    | Force Z 0 N Torque Z 0 Nm                         |
|                      | Auto-Rename Channels             |                                                   |
|                      |                                  |                                                   |
| OK Er                | hable this sensor Di             | sable this sensor Cancel                          |

Cliquer sur « Add Sensor » et Open File/Dir

|                 | strasty stored in device       |
|-----------------|--------------------------------|
| Open File / Dir | Select sensor<br>Please select |
| ОК              | Cancel                         |
|                 |                                |

Sélectionner le fichier de calibration

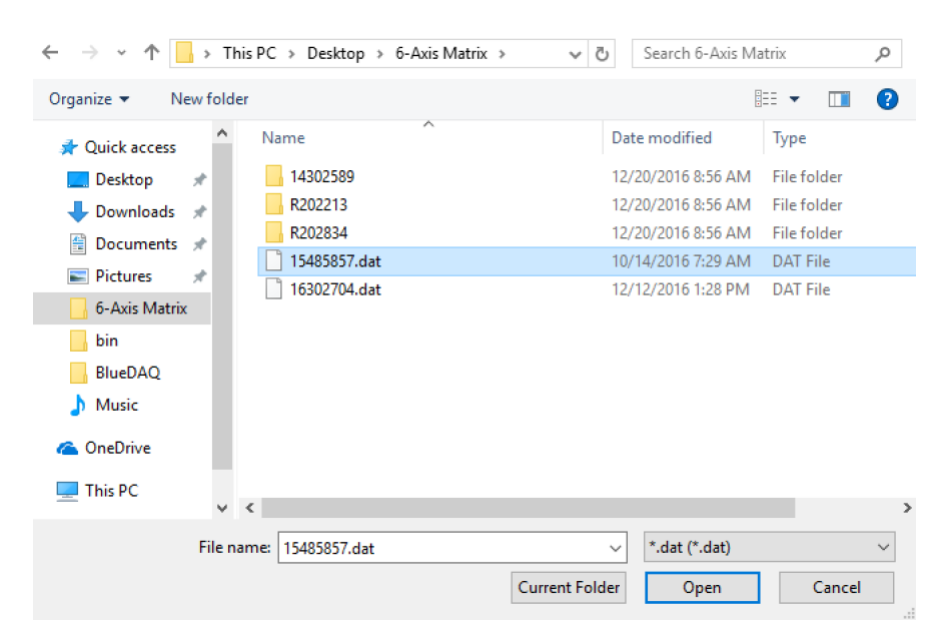

Confirmer en cliquant « OK »

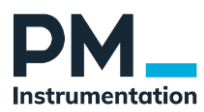

| □Use sensor data ali | ready stored in device |
|----------------------|------------------------|
| Open File / Dir      | Select sensor          |
| ОК                   | Cancel                 |
|                      |                        |

Une fois la configuration vérifiée, cliquer sur « Aut-rename Channels »

| Add Sensor Number of Sensor 1                                                                                                    | or s Number of sensors stored in device 1                                                                                                    |
|----------------------------------------------------------------------------------------------------|----------------------------------------------------------------------------------------------------|
| Remove Enabled Sensor disp<br>Sensor Mode Storing location                                                                                                    | Calculated by decive Sensor displayed                                                                                                    |
| Six-axis Device: Dis Service 10330041                                                                                                    |                                                                                                    |
| Channel assignment<br>Chan. 9_1         Component 1: 1: Com 9_1assigned to 6ax 1 ↓         Chan. 9_2         Component 2: 2: Com 9_2assigned to 6ax 1 ↓         Component 2: 2: Com 9_2assigned to 6ax 1 ↓         Component 3: 3: Com 9_3assigned to 6ax 1 ↓         Component 3: 3: Com 9_3assigned to 6ax 1 ↓         Chan. 9_4         Component 4: 4: Com 9_4assigned to 6ax 1 ↓         Chan. 9_5         Component 5: 5: Com 9_5assigned to 6ax 1 ↓         Chan. 9_6         Component 6: 6: Com 9_6assigned to 6ax 1 ↓         Auto-Rename Channels                                                                                                  | Distance offsets         X-direction       0       m       Unit         Y-direction       0       m       Meters         Z-direction       0       m       Meters         Z-direction       0       m       Meters         Z-direction       0       m       Meters         Z-direction       0       m       Meters         Force X 2000       N       Torque X 50       Nm         Force Y 2000       N       Torque Y 50       Nm         Force Z 4000       N       Torque Z 50       Nm |
| OK Enable this sensor Disable                                                                                                    | this sensor Cancel                                                                                                    |
| Auto-Rename                                                                                                    | Channels                                                                                                    |
| General     Zero Sionals     Matrix       Channel assignment<br>ForceX       Component 1:     1: Com 9_1assigned to 6ax 1     \namedotsigned for forceY       Component 2:     2: Com 9_2assigned to 6ax 1     \namedotsigned for forceZ       Component 3:     3: Com 9_3assigned to 6ax 1     \namedotsigned for forceZ       Component 4:     4: Com 9_4assigned to 6ax 1     \namedotsigned for forceZ       Component 5:     5: Com 9_5assigned to 6ax 1     \namedotsigned for forceZ       Component 6:     6: Com 9_6assigned to 6ax 1     \namedotsigned for forceZ       Component 6:     6: Com 9_6assigned to 6ax 1     \namedotsigned for forceZ | Distance offsets<br>X-direction 0 m Unit<br>Y-direction 0 m Meters<br>Z-direction 0 m<br>Maximum Values (read only)<br>Force X 2000 N Torque X 50 Nm<br>Force Y 2000 N Torque Y 50 Nm<br>Force Z 4000 N Torque Z 50 Nm                                                                                                    |
| OK Enable this sensor Disable t                                                                                                    | his sensor Cancel                                                                                                    |
| le capteur                                                                                                    |                                                                                                    |

OK Enable this sensor

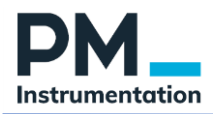

Confirmer en « Overwriting existing », et saisir le mot de passe si requis.

| Overwrite existing Array in device memory<br>or add new array to memory?<br>Please select | Enter partward (if required) |  |  |  |  |
|-------------------------------------------------------------------------------------------|------------------------------|--|--|--|--|
| <ul><li>Overwrite existing</li><li>Create new</li></ul>                                   | Use default password "Beln"  |  |  |  |  |
| Array Index to store                                                                      | OK Cancel                    |  |  |  |  |

2.3.2.2. Configuration manuelle (sans fichier .dat)

Ci-dessous la procédure de configuration à répéter pour chaque voie

- 1. Selectionner la voie de mesure à configurer dans la fonction « Actual Channel » (en haut à droite de l'affichage sur l'onglet « Configuration »): exemple : 1
- 2. Dans « Channel name » : Nom de la voie sélectionnée, exemple Pression 1

| ngaration | Recorder Yt    | Recorder XY         | Value Display | 1                        |               |                   |       |
|-----------|----------------|---------------------|---------------|--------------------------|---------------|-------------------|-------|
| Add C     | annel          | Remove this channel |               | Channel name:<br>Chan. 5 | $\rightarrow$ | Actual Chann      | d 1 🗄 |
| Lo        | ad Settings    |                     |               |                          | s             | erial Number 1415 | 6287  |
| Sa        | we Settings    |                     |               |                          | N             | umber of Channels | 2     |
| 0         | pen Session    |                     |               |                          |               |                   |       |
| S         | ave Session    |                     | Scaling       | Range:<br>107,093        | Unit:         |                   |       |
| Ope       | n file monitor | Data                | frequency     | 10,0006                  | Hz            |                   |       |
| Sp        | ecial Sensor   |                     |               |                          |               |                   |       |
|           |                |                     |               |                          |               |                   |       |

3. Sélectionner le type d'entrée « Input Type» : sélectionner l'Input Range (ex : ±10 VDC pour un capteur actif, mV, TC K, PT1000, Bridge)

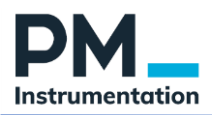

| Remo | re this channel                                                                                                    | Channel name:<br>Chan. 3                  |              |
|------|----------------------------------------------------------------------------------------------------|-------------------------------------------|--------------|
|      | pr Display Scalarg<br>Semicr settings;<br>Physical full scale<br>Physical full scale<br>Decrical full scale output<br>0,229 mV/V<br>Calculate<br>Calculate<br>0,257 N<br>0,656 Cancel | er settings<br>lange<br>mV/V =<br>et Type | Unit:<br>N V |
|      | Data frequency                                                                                                    | 250                                       | Hz           |
|      | Input Type                                                                                                    | Bridge                                    |              |

### 4. Pressez « Scaling »

- Physical Full scale : entrer l'étendue de mesure et l'unité du capteur. ex : 1000 bar.
- Entrer la sortie pleine échelle du capteur (ex : 5 V)

- presser « **Calculate** ». La fonction « Calculate » donne l'étendue de mesure pour la pleine échelle de l'entrée (ex ici : 2000 bars pour 10 Vcc avec un capteur à 5 Vcc pleine échelle)

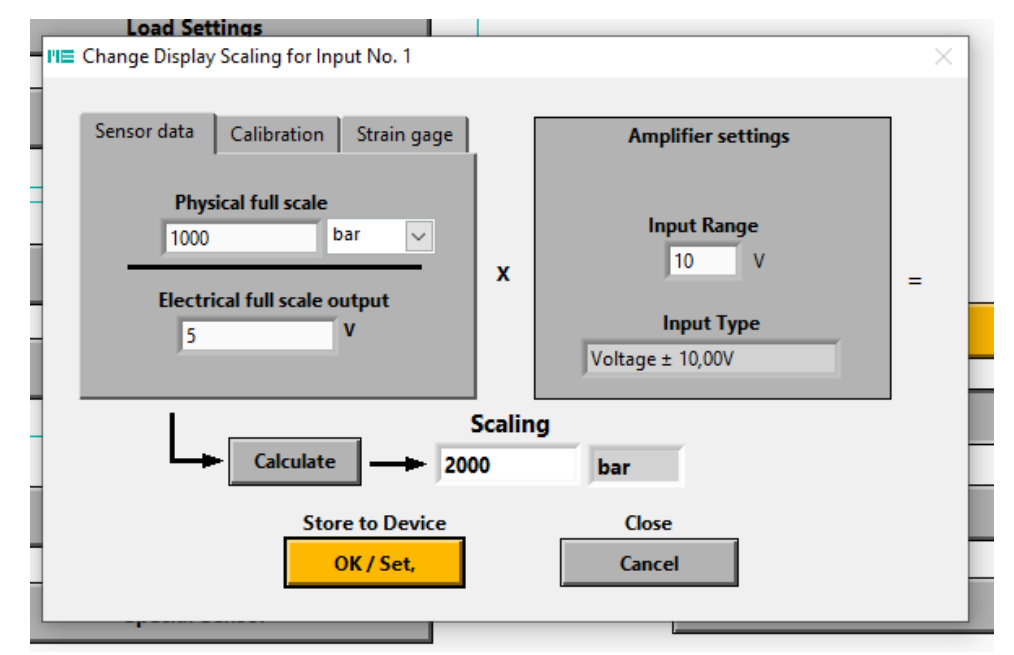

- Cliquer « OK/Set »
- Revenir à la page d'accueil et sélectionner la voie suivante
- 5. Mise à zéro de chaque voie.

La mise à zéro se fait individuellement, sur chaque voie de mesure, via le menu « Set Zero » Etape indispensable.

Pour les entrées analogique de haut niveau (tension, couple, TOR...) il faut configurer le GSVmulti pour permettre la mise à zéro des voies :

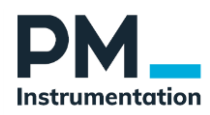

Menu Option, puis dans *Hardware* activez : <u>Always allow</u>

| IIE Select Options                                            | ×                                                                                                    |
|---------------------------------------------------------------|----------------------------------------------------------------------------------------------------|
| Hardware Preferences Default Settings                         |                                                                                                    |
| Allow Set Zero  Always allow  Prohibit for temperature inputs | Master / Slave synchronization, if available <ul> <li>Synchronization</li> <li>No synchronization</li> </ul> |
| Never allow     Prohibit for single-ended voltage input       | If connection to device is lost:<br>No auto-reconnect<br>Try to reconnect automatically                      |
| ОК                                                            | Cancel                                                                                                    |

### 2.3.3. Configuration des voies TOR

Les voies TOR sont configurées par groupe (1 à 4) de 4 DIO chacun. Plusieurs types sont proposés incluant :

- General Purpose Input
- Remise à zéro d'une voie
- Remise à zéro de toutes les voies
  - Trigger

-

L'état haut est définissable (0 ou 5V)

| Advanced Device Settings                                                                                                    |                                                                                                    | ×                                                                                    |
|----------------------------------------------------------------------------------------------------|----------------------------------------------------------------------------------------------------|--------------------------------------------------------------------------------------|
| Device: GSV-8 COM No: 7 Ser No: 1715606                                                                                                    | Firmware: 1.35 Build: 6D9 Hardware: 4.0                                                                                                    |                                                                                      |
| Filter Digital I/O Analog Out Value                                                                                                    | Node Interface Administration                                                                                                    |                                                                                      |
| I/O number Terminal name / Pin<br>1<br>1/O type<br>Trigger Send value<br>Triggered value sending Mode<br>Actual values<br>Threshold compared with:<br>Actual value<br>Threshold switch Mode<br>O Hysteresis switch (normal)<br>Window comparator | No.<br>Function<br>Positive edge (low-to-high) at DIO no 1 triggers sending u<br>Positive edge (low-to-high) at DIO no 1 triggers sending u<br>Rear Values<br>Maximum values<br>Maximum values<br>Mean values<br>Send while active<br>OFF-Threshold<br>0 | DIO levels 1 2 3 4 4 4 5 5 1 4 4 6 7 4 4 8 6 7 1 1 5 1 1 1 1 1 1 1 1 1 1 1 1 1 1 1 1 |
|                                                                                                    |                                                                                                    | 16                                                                                   |
| Not inverted                                                                                                    |                                                                                                    |                                                                                      |
| O Inverted                                                                                                    |                                                                                                    |                                                                                      |
| Default output level                                                                                                    |                                                                                                    |                                                                                      |
| Low (0V)                                                                                                    | Apply to all DIOs                                                                                                    |                                                                                      |
| O High (5V)                                                                                                    | Store to device                                                                                                    |                                                                                      |
|                                                                                                    | ОК                                                                                                    |                                                                                      |

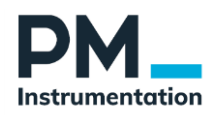

### 2.4. Sauvegarde et gestion des fichiers de configuration GSVmulti

- Pour enregistrer la configuration sur le PC : Presser « Save Session » sur l'écran « Configuration » → configuration des voies de mesure, séquence, etc... sont sauvegardées sur le PC.
- Pour charger la configuration sur le device GSV-8AS : Save Settings.
- Pour charger une configuration sauvegardée sur le PC : Open Session.
- Pour charger dans GSV multi la configuration des voies de mesure sauvegardée dans le GSV-8AS : Load Settings

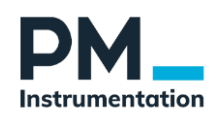

### 3. Enregistrement et visualisation

### 3.1. Configuration de l'enregistrement

### 3.1.1. Options d'enregistrement

Menu File / Configure Recording

- Déclenchement de l'enregistrement manuel ou automatique (Start Recording)
  - Mode Manuel : déclenchement depuis GSVmulti (voir paragraphe 3.3)
    - Mode Automatique :
      - Option 1 : Déclenchement à l'atteinte d'un seuil sur une des voies analogiques (front montant, front descendant sur valeur absolue ou relative)
      - Option 2 : Utilisation d'une voie TOR, reliée à un signal de commande, un bouton poussoir, etc...
- Idem pour l'arrêt de l'enregistrement (manuel, seuil, tempo, nb de points, etc...)
- L'enregistrement peut être continu ou périodique

| <b>.</b>                                | Finish Recording                                                                |
|-----------------------------------------|---------------------------------------------------------------------------------|
| Start Recording                         |                                                                                 |
| OManually                               | Manually     Automatically                                                      |
| Automatically                           | End condition                                                                   |
|                                         | type Time / Number of values                                                    |
| Start Trigger Type                      | O Signal Trigger                                                                |
| ○ Value exeeds threshold                | End condition time/number                                                       |
| $\bigcirc$ Value drops below threshold  | Number of Values                                                                |
| $\bigcirc$ Value change delta threshold | HH MM SS                                                                        |
| Digital I/O                             |                                                                                 |
| )                                       | Absolute Time (Daily file) O 700 700 700                                        |
| Eslika                                  | Absolute Date, Time O                                                           |
| Level Change Edge                       |                                                                                 |
| Digital I/O                             | When finished: Generate new file                                                |
| GSV-8 COM4: DIO 1 🛛 🗸                   |                                                                                 |
| Event number                            | Recording Interval Mean values                                                  |
| Record single event (file)              | Record every value  HH MM SS                                                    |
| Record several events (files)           | One Value per time interval $O = \frac{7}{5}00 = \frac{7}{5}00 = \frac{7}{5}00$ |
|                                         |                                                                                 |

Configuration d'une entrée TOR pour le déclenchement/arrêt d'enregistrement  $\rightarrow$  voir paragraphe 2.4.4

### 3.1.2. Réglage de la fréquence d'échantillonnage

Menu / Device / Frequency

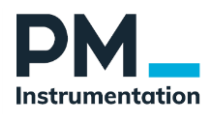

| 0,1   | 813                            |                                      |
|-------|--------------------------------|--------------------------------------|
| e: 50 | Values per second x 6 channels |                                      |
|       |                                |                                      |
| OK    | Cancel                         |                                      |
|       | о,1<br>е: 50<br>ОК             | e: 50 Values per second x 6 channels |

### 3.1.3. Data Reduction

Dans le cas d'enregistrements prolongés, un mode d'enregistrement spécial permet réduire la taille du fichier d'enregistrement en n'enregistrant une seule valeur sur un intervalle prédéfini (par exemple : 60 s ou 5 min). La valeur enregistrée correspond à la moyenne sur l'intervalle. Les valeurs mini et maxi sont également enregistrées.

Configure Recording / Onglet : Data Reduction

| IIE GSVmulti version 1.42          |                        |                             |                   |                                 | - 🗆 X                     |
|------------------------------------|------------------------|-----------------------------|-------------------|---------------------------------|---------------------------|
| File View Action Device            | Channel Sensor Options | Help                        |                   |                                 |                           |
| Configuration                      | Recorder Yt            | Recorder XY                 | Value Display     |                                 |                           |
|                                    |                        |                             |                   |                                 |                           |
| 3,67500                            | III≣ Configure R       | lecording                   |                   |                                 | Chan. 50_1 -0,000019 mV/V |
| 3,00000                            | Save Me                | mory Data Trigger Record    | Jing Data Redu    | iction Advanced                 |                           |
| 2,50000                            |                        |                             |                   |                                 |                           |
| 2,00000                            |                        |                             |                   |                                 |                           |
| 1,50000                            |                        | Recording Interval          |                   | Create Additional Channels with |                           |
| 1,00000                            |                        | Record every value          |                   | Maximum / Minimum Values        |                           |
| 0,50000                            |                        | Time Interval               | -                 | Create Maximum Values           |                           |
| 0,00000                            |                        | HH MM SS                    |                   | Create Minimum Values           |                           |
| -0,50000                           | De                     | cimating Average            |                   |                                 |                           |
| -1,00000                           |                        | Disabled: Momentary Value   |                   |                                 |                           |
| -1,50000                           |                        | Mean Values inside interval |                   |                                 |                           |
| -2,00000                           |                        |                             | L                 |                                 |                           |
| -2,50000                           |                        |                             |                   |                                 |                           |
| -3,00000                           |                        |                             |                   |                                 |                           |
| -3,67500<br>19:39:29,2226<br>Start | 19:39:3<br>Veasuring   | Path 3 C:\Users\hkabe\Desk  | top\15_12_18-19_1 | 37,44.tdms                      | 19:39:59,2226             |
| Set                                | All Zero               | Configure Recording         |                   | Add Graph Window                |                           |

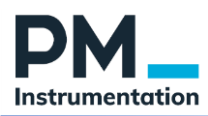

### 3.1.4. Filtrage numérique

### Menu Device / Advanced Settings

Sélectionner la voie à filtrer, le type et l'ordre du filtre, ainsi que les fréquences de coupure du filtre.

#### IIR : Filtre à réponse impulsionnelle infinie

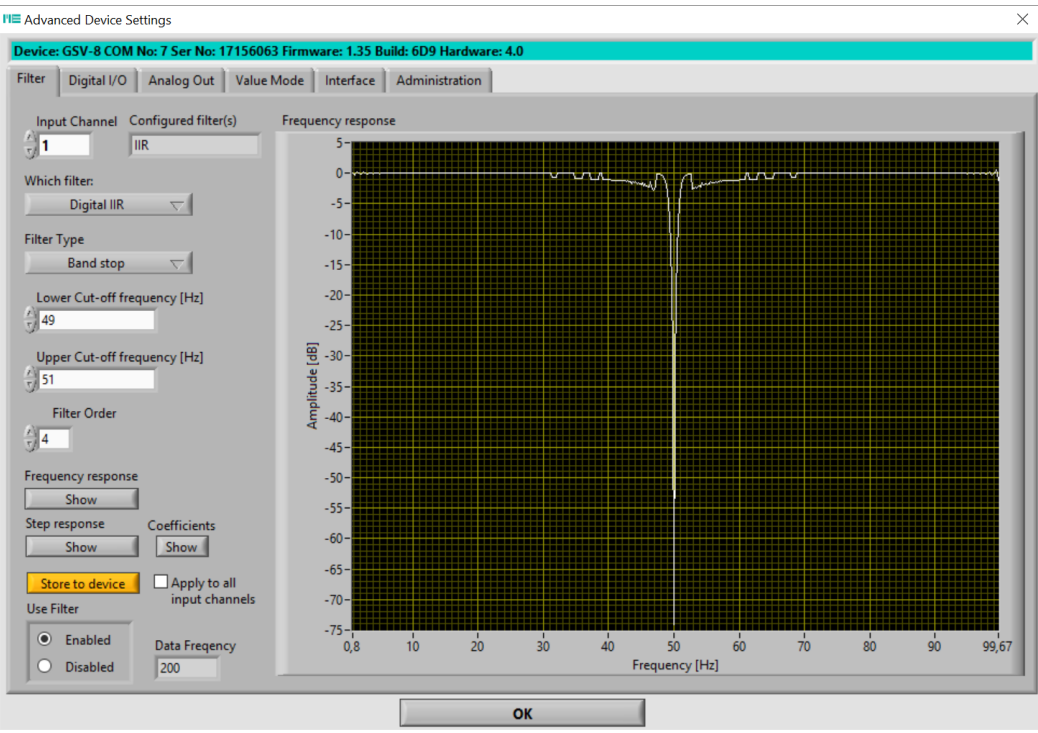

Figure 1 - Affichage de la réponse fréquentielle

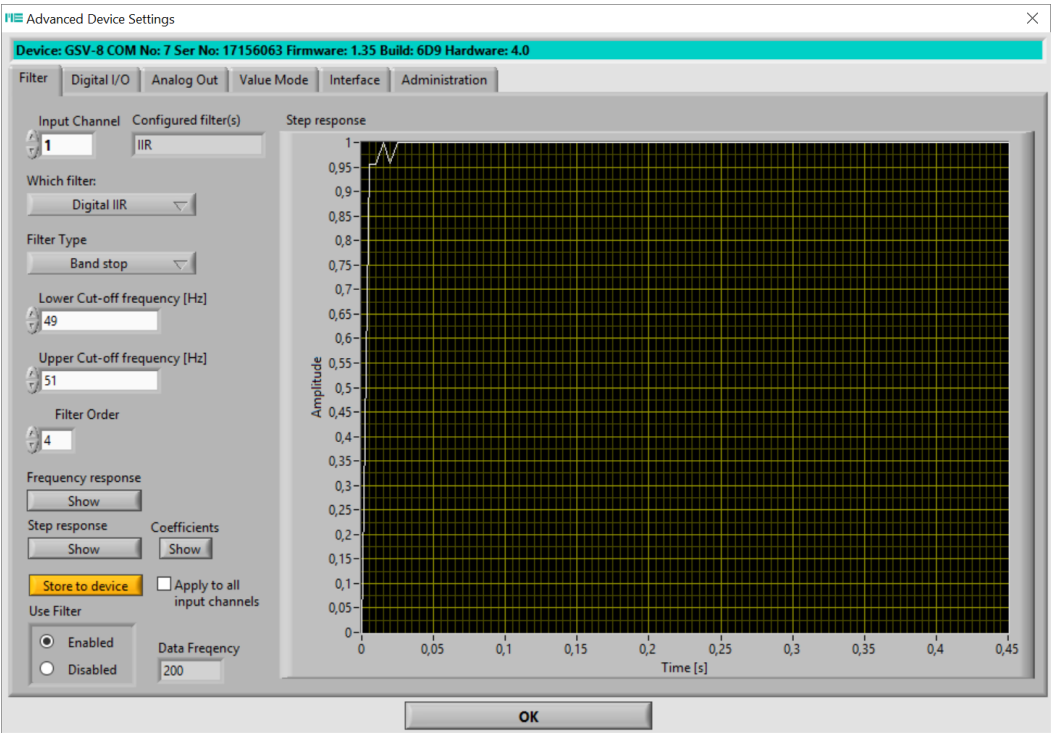

Figure 2 - Réponse temporelle à un step

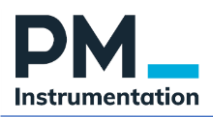

| Device: GSV-8 COM No: 7 Ser No: 17156063 Firmware: 1.35 Build: 6D9 Hardware: 4.0         Filter       Digital I//O       Analog Out       Value Mode       Interface       Administration         Input Channel       Configured filter(s)       Image: Configured filter(s)       Coefficients         Digital IIR       IIR       Fout-off (lower) ratio= 0,245000 Fout-off (upper) ratio= 0,255000       Coefficients (input):         Digital IIR       Image: Coefficients       Fout-off (lower) ratio= 0,245000 Fout-off (upper) ratio= 0,255000         Digital IIR       Image: Coefficients       Fout-off (lower) ratio= 0,245000 Fout-off (upper) ratio= 0,255000         Image: Coefficients       Image: Coefficients       Coefficients         Image: Coefficients       Fout-off (requency (Hz)       0,000000         Jag       Out-off (requency (Hz)       0,000000         Jag       0,000000       0,955543         Upper Cut-off frequency (Hz)       Store Fourier       0,000000         Jag       0,000000       0,955543         Store to device       Apply to all       Imput channels         Use Filter       Data Freqency       200         Disabled       Data Freqency       200                                                                                  |
|----------------------------------------------------------------------------------------------------|
| Filter Digital I/O Analog Out Value Mode Interface Administration     Input Channel Configured filter(s)   I IIR     Which filte:   Digital IIR C   Digital IIR C      Filter Type   Band stop   Lower Cut-off frequency [Hz]   4      Upper Cut-off frequency [Hz]   51   Filter Order   34                                                                                                Coefficients    Show Show   Show Show   Show Show   Show Show   Upper Cut-off requency   Iter Input channels   Input channels Input channels   Disabled Data Frequency   Disabled Data Frequency   Disabled Data Frequency                                                                                                    |
| Input Channel Coefficients   Image: Configured filter(s) Coefficients   Image: Configured filter(s) Coefficients   Image: Configured f |
|                                                                                                    |

Figure 3 - Coefficients du filtre

### 3.2. Visualisation

Une fois la configuration terminée,

• Sélectionner l'onglet « Recorder Yt »

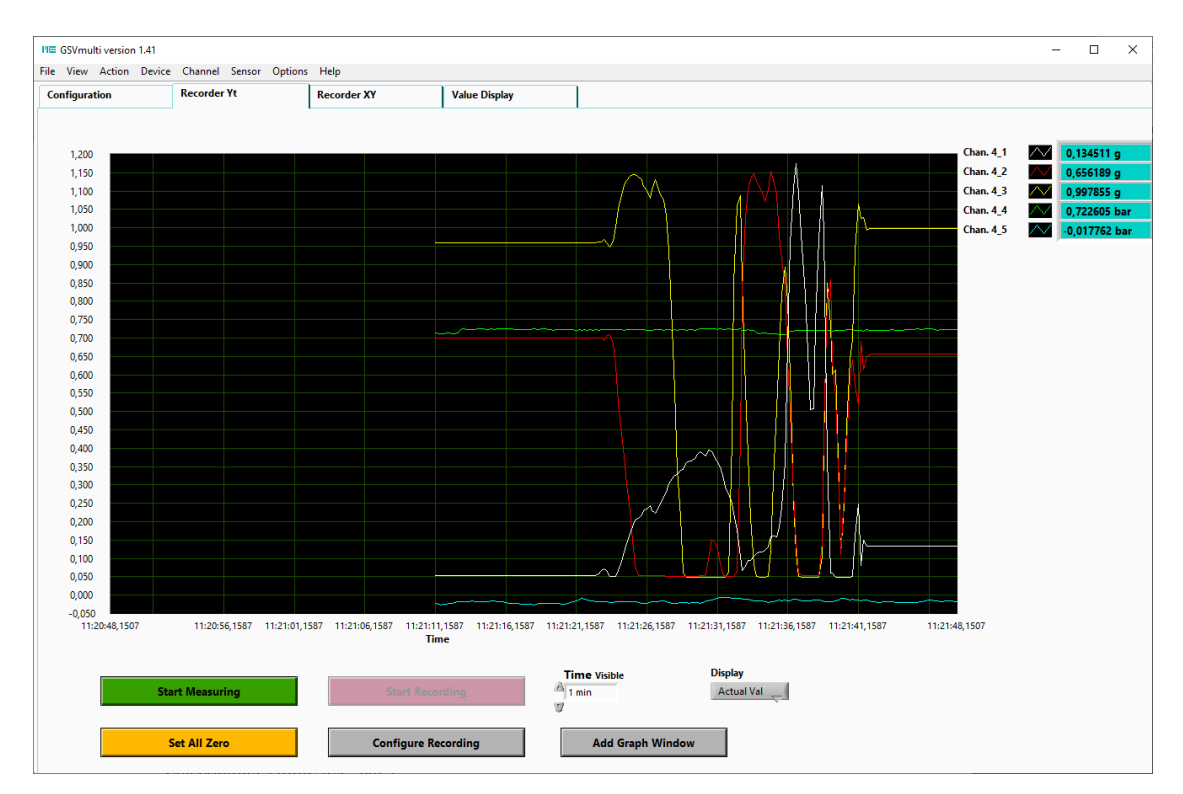

<u>Start measuring</u> : permet de visualiser la mesure sans l'enregistrement <u>Set all Zero</u> : permet de faire une remise à zéro de toutes les voies de mesure <u>Start recording</u> : permet de commencer l'enregistrement des mesures Add Graph Window : permet de visualiser une voie de mesure dans une fenêtre indépendante

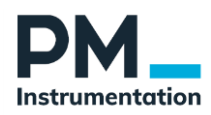

### 3.3. Réalisation d'un enregistrement

Une fois la configuration terminée, le lancement d'un enregistrement se fait

- Depuis le menu Action / Start Measuring
- Soit depuis la visualisation Yt (Start Recording)

Arrêt de l'enregistrement également depuis le menu Action / Stop Measuring (sauf si automatique) Fichier enregistré au format tdms.

### 3.4. Analyse et export

Les fichiers d'enregistrement bruts (tdms) sont chargés à l'aide du file monitor. Plusieurs fonctions sont proposées pour analyser visuellement le fichier d'enregistrement

A l'issue d'un enregistrement :

File Monitor  $\rightarrow$  sélectionner le fichier d'enregistrement tdms

| Add Channel        | Remove this channel Channel Actual Channel 1                            |
|--------------------|-------------------------------------------------------------------------|
| Load Settings      | Serial Number                                                           |
| Save Settings      | DeviceNo: 0                                                             |
|                    | Vinites of Channels.                                                    |
| Open Session       | Set Zero                                                                |
| Save Session       | Range:         Unit:           Scaling         0         mV/V         * |
| Open file monitor  | Data frequency 0 Hz                                                     |
| Special Sensor     |                                                                         |
| tatus              |                                                                         |
|                    | Measuring Value                                                         |
|                    |                                                                         |
|                    |                                                                         |
| -10_38_59_13104697 | es Values (table) Anaiogue values (graph)                               |
|                    |                                                                         |

Export Cancel

589 10-38-59,089 10-38-59,589 10-3 13 04.04,2013 04.04,2013 04.0

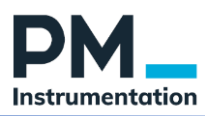

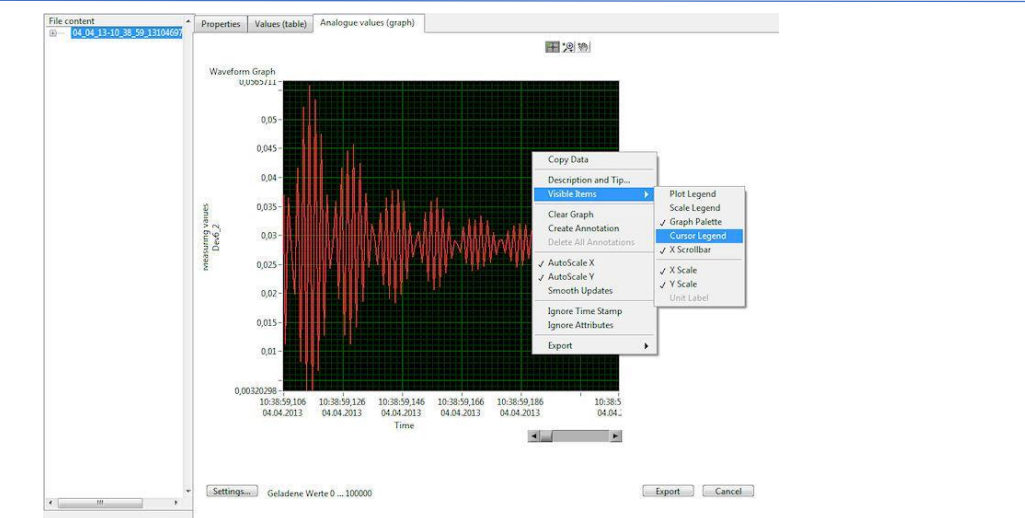

Remarque : l'affichage des valeurs de mesure est limité à 1000 valeurs par défaut. Pour visualiser plus de valeurs : cliquer sur Settings en bas et gauche, et augmenter voire supprimer la limitation.

Export pour csv ou excel :

Depuis le file monitor, cliquer export en bas à droite, sélectionner le type de fichier d'export et le contenu, et cliquer OK

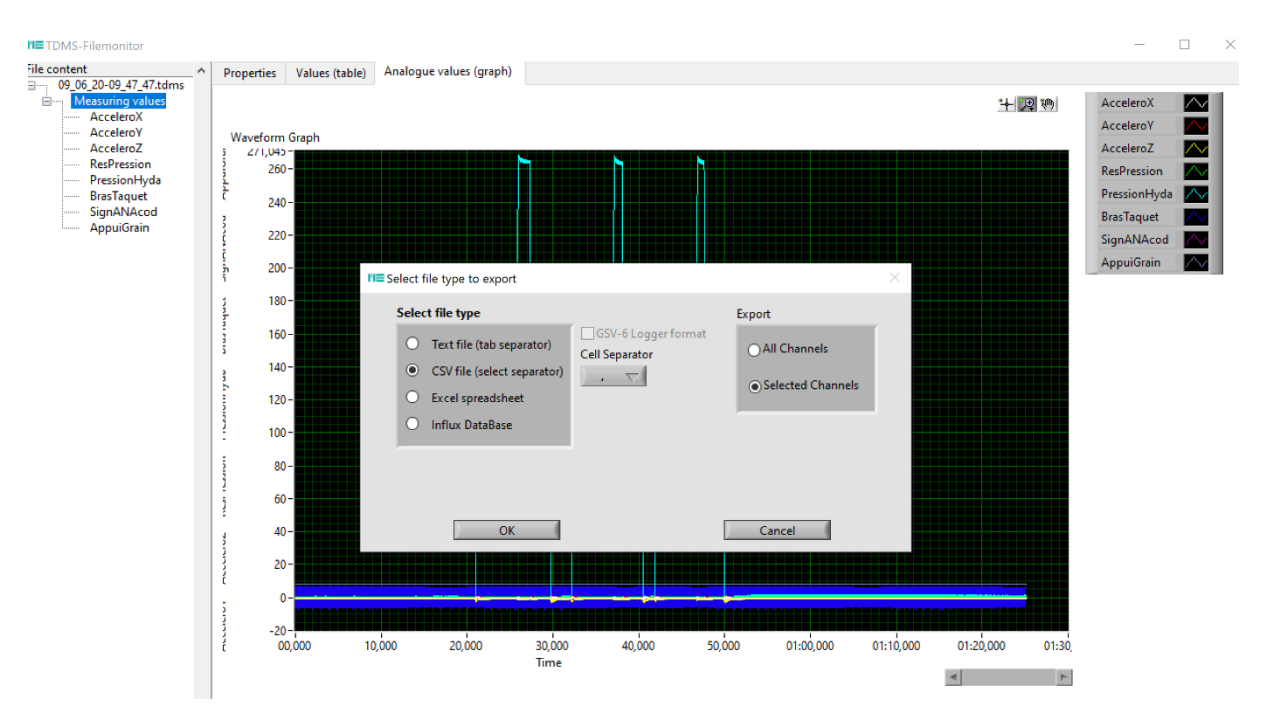

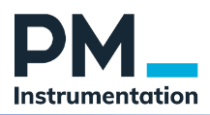

## 4. Interface d'administration

L'interface d'administration permet de gérer des réglages avancés du GSV-8AS

Menu / Advanced Settings / Administration

1. Protéger le GSV en écriture (configuration des voies de mesure)

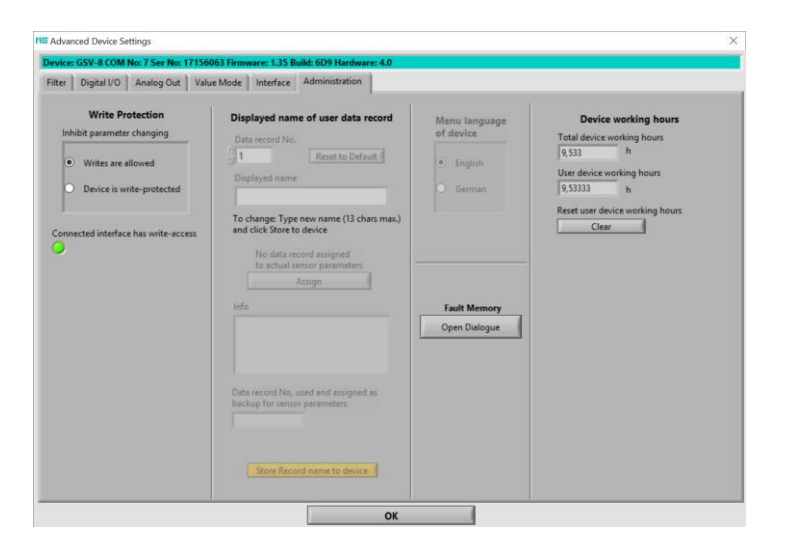

2. Activer le port UART / RS-232 (non disponible pour la version EtherCAT)

| GSVmulti version 1.42                   |                                                                                                    |                                                                                                    |                                                                                                    |                                     | - 0 ×                    |
|-----------------------------------------|----------------------------------------------------------------------------------------------------|----------------------------------------------------------------------------------------------------|----------------------------------------------------------------------------------------------------|-------------------------------------|--------------------------|
| File View Action Devic<br>Configuration | e Channel Sensor Options<br>Recorder Yt                                                                                                    | Help<br>Recorder XY                                                                                             | Value Display                                                                                                    |                                     |                          |
| Configuration                           | Recorder Y1<br>edd Device Stating:<br>SCV & COM No: 50 Ser No: 162<br>Digital I/O Analog Out V4<br>CAN Interface type<br>CAN Interface type<br>CA | Recorder XY                                                                                                    | Value Display  ED1 Hardware: 3.0  Eministration  Serial Interface UART 3.3V UART RS322 On/Off  Founded  Gamma Bandrate  Serial Interface RS232  R222 V2A On/Off Bandrate Bandrate Band | Bluetooth Settings<br>Open Dialogue | ×<br>225<br>50<br>3<br>3 |
| Status                                  | fe<br>When changing NodelD or Budd<br>Witching On<br>Store to devic                                                                                                    | ate of the second second second second second second second second second second second second second second se | Info<br>Serial UAT present<br>Store to device<br>OK                                                                                                    | .70068 m                            | //V                      |

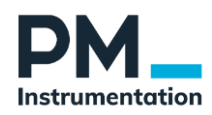

# 5. Troubleshooting GSV

Voir manuel du GSV-8

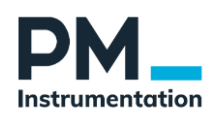

## 6. Utilisation du système GSV-8 via Ethernet ou WiFi

Le système d'acquisition GSV-8 est fourni par défaut avec une interface de communication avec le PC de mesure de type USB ou UART.

Il est possible d'utiliser une interface de communication de type Ethernet ou WiFi en utilisant un device Server, comme le Nport W2150A de Moxa.

### 6.1. Présentation

Le device server consiste en

- Un module NPort W2150A de Moxa avec 1 port Série RS-232 (DB9) et un port Fast Ethernet RJ45 \_
- Une antenne \_
- Un alimentation 100 à 240 VAC
- 1 câble Ethernet

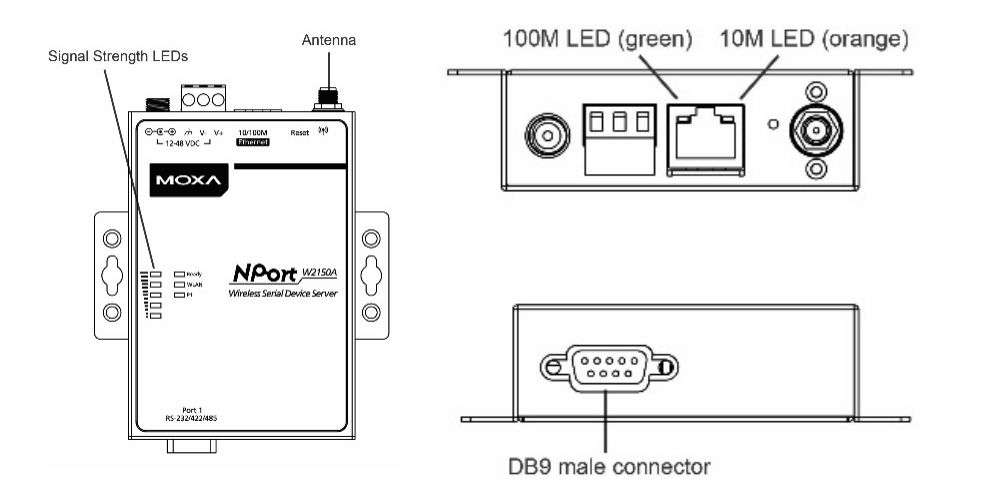

### 6.2. Spécifications principales

| Power Requirements          |                                                       |  |  |
|-----------------------------|-------------------------------------------------------|--|--|
| Power Input                 | 12 to 48 VDC                                          |  |  |
| Power Consumption           | NPort W2150A: 179 mA @ 12 VDC                         |  |  |
|                             | NPort W2250A: 200 mA @ 12 VDC                         |  |  |
| Power Connector             | Screw-type power jack or terminal block               |  |  |
|                             | (only one connection at a time)                       |  |  |
| Physical Characteristics    |                                                       |  |  |
| Material                    | Aluminum sheet metal (1 mm)                           |  |  |
| Dimensions                  | 77 $	imes$ 111 $	imes$ 26 mm (no ears, no antenna)    |  |  |
|                             | $100 \times 111 \times 26$ mm (with ears, no antenna) |  |  |
| Antenna Length              | 109 mm                                                |  |  |
| Magnetic Isolation          | 1.5 kV magnetic isolation built in                    |  |  |
| Environmental Limits        |                                                       |  |  |
| Operating Temperature       |                                                       |  |  |
| Standard Models:            | 0 to 55°C (32 to 131°F), 5 to 95%RH                   |  |  |
| Wide Temp. Models:          | -40 to 75°C (-40 to 167°F), 5 to 95%RH                |  |  |
| Storage Temperature         | -40 to 85°C (-40 to 185°F), 5 to 95%RH                |  |  |
| <b>Regulatory</b> Approvals |                                                       |  |  |

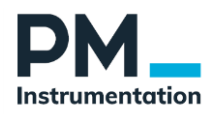

| EMC    | CE:  | EN 55032 Class A/EN 55035      |
|--------|------|--------------------------------|
|        |      | ETSI EN 301 489-17,            |
|        |      | ETSI EN 301 489-1              |
|        | FCC: | FCC Part 17 Subpart B, Class A |
|        |      | FCC Part 15 Subpart B, Class A |
| Safety | UL:  | UL 60950-1                     |
|        | LVD: | EN 60950-1                     |
|        | DSPR | : ARIB-STD 33, ARIB-STD 66     |

### 6.3. Montage, Branchement

Montage : fixation par vis. Montage mural ou horizontal.

<u>Etape 1</u> : relier le Device Server au PC via un câble Ethernet droit (5e ou 6a). <u>Etape 2</u> : alimenter le Device Server soit via le boitier d'alimentation 220VAC fourni, soit via une alimentation continue 12, 24 ou 48 VDC reliée au module via le bornier. <u>Etape 3</u> : configurer le module via Ethernet. Voir chapitre suivant.

Important : le cable Ethernet doit être branché avant d'alimenter le device Server.

### 6.4. Configuration / Reconfiguration

La configuration peut se faire en LAN ou WLAN. Pour une première configuration, la configuration ne peut se faire qu'en LAN.

Logiciels à installer sur le PC de mesure (PC avec GSV multi):

- 1. DSU (<u>https://www.moxa.com/getmedia/92d740c8-99f4-4601-8efb-45ecc8b24323/moxa-device-search-utility-v2.3.zip</u>)
- 2. Navigateur Web (Chrome, Safari, IE Explorer)
- 3. Port Windows Driver Manager (<u>https://www.moxa.com/getmedia/46606c28-610c-40c3-a2b5-7022659cc48a/moxa-windows-driver-manager-for-windows-7-server-2008-or-later-driver-v3.1.exe</u>)

### 6.4.1. Configuration de la communication Ethernet (LAN)

L'adresse IP fixe du module est par défaut (voir également étiquette sous le Device Server) En LAN: Static; IP = 192.168.126.254; netmask = 255.255.255.0

### **Etape 1 : Recherche du module**

- Lancer l'utilitaire DSU
- Cliquez sur le bouton "Search" pour trouver le NPort W2150A.

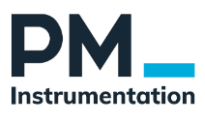

| Exit      | Search Search | n_IP Locate ⊑or   | Isole Assign IP Un- | Lock Import Ex   | port Upgrade    |        |                       |  |
|-----------|---------------|-------------------|---------------------|------------------|-----------------|--------|-----------------------|--|
| -<br>lo / | Model         | LAN1 MAC Address  | LAN1 IP Address     | LAN2 MAC Address | LAN2 IP Address | Status | Firmware Version      |  |
| 1         | NPort W2150A  | 00:90:E8:85:96:A1 | 192.168.126.254     |                  |                 |        | Ver2.2 Build 18082311 |  |
|           |               |                   |                     |                  |                 |        |                       |  |
|           |               |                   |                     |                  |                 |        |                       |  |
|           |               |                   |                     |                  |                 |        |                       |  |
|           |               |                   |                     |                  |                 |        |                       |  |
|           |               |                   |                     |                  |                 |        |                       |  |
|           |               |                   |                     |                  |                 |        |                       |  |
|           |               |                   |                     |                  |                 |        |                       |  |
|           |               |                   |                     |                  |                 |        |                       |  |
|           |               |                   |                     |                  |                 |        |                       |  |
|           |               |                   |                     |                  |                 |        |                       |  |
|           |               |                   |                     |                  |                 |        |                       |  |
|           |               |                   |                     |                  |                 |        |                       |  |
|           |               |                   |                     |                  |                 |        |                       |  |

Si l'adresse IP par défaut ne convient pas :

- Après avoir trouvé et ajouté à la liste, sélectionnez l'entrée NPort W2150A et appuyez sur "Assign IP".
- Modifiez l'adresse IP et la passerelle.
- Cliquez ensuite sur "Assign IP Sequentially" et confirmez avec "OK" deux fois. Conseil : reporter à l'aide d'une étiquette l'adresse IP sur le device Server

Le NPort W2150A redémarre maintenant. Sous cette adresse IP, le device server peut maintenant être atteint avec un navigateur Web pour la configuration.

### Etape 2 : Création du port COM virtuel LAN

- Lancer l'utilitaire « Windows Driver Manager »
- Presser « Add », puis le bouton « Search »
- Sélectionner le W2150A, puis cliquer OK
- Répondre « No » lorsque la question "do you want to activate the COM Port now » arrive
- Via « Settings » sélectionner le Port COM qui convient
- Valider en pressant Apply

| 🐝 NPort Windows Drive | 🍇 NPort Windows Driver Manager 🦳 🗆 🗙 |           |  |  |    |  |  |
|-----------------------|--------------------------------------|-----------|--|--|----|--|--|
| Eile COM Mapping Con  | figuration ⊻iew <u>H</u> elp         |           |  |  |    |  |  |
| Exit Add Rem          | 🖌 🗟 🗓 🚰<br>ove Apply Undo Setting    |           |  |  |    |  |  |
| No COM Port 🛆         | Address 1                            | Address 2 |  |  |    |  |  |
| 1 COM7                | 192.168.127.254 950:966 (Port1)      |           |  |  |    |  |  |
| 2 COM10               | 192.168.126.254 950:966 (Port1)      |           |  |  |    |  |  |
|                       |                                      |           |  |  |    |  |  |
|                       |                                      |           |  |  |    |  |  |
|                       |                                      |           |  |  |    |  |  |
|                       |                                      |           |  |  |    |  |  |
|                       |                                      |           |  |  |    |  |  |
|                       |                                      |           |  |  |    |  |  |
|                       |                                      |           |  |  |    |  |  |
|                       |                                      |           |  |  |    |  |  |
|                       |                                      |           |  |  |    |  |  |
|                       |                                      |           |  |  |    |  |  |
|                       |                                      |           |  |  |    |  |  |
|                       |                                      |           |  |  |    |  |  |
|                       |                                      |           |  |  |    |  |  |
|                       |                                      |           |  |  |    |  |  |
|                       |                                      |           |  |  |    |  |  |
| Tatal COM Dart 1      |                                      |           |  |  |    |  |  |
| Iotal COM Port - 1    |                                      |           |  |  | 11 |  |  |

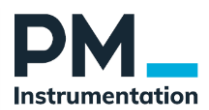

### Etape 3 : Configuration de la communication Ethernet

- Revenir à l'utilitaire DSU, relancer une recherche et sélectionner le NPort W2150A
- Cliquer sur Console
- Login : admin / moxa

| ΜΟΧΛ                                                                                                    |                                                                                                    | Total Solution for Industrial Device Networking V                                                                                                    |                             |                             |                                             |  |  |  |
|----------------------------------------------------------------------------------------------------|----------------------------------------------------------------------------------------------------|----------------------------------------------------------------------------------------------------|-----------------------------|-----------------------------|---------------------------------------------|--|--|--|
| Model     Name     Location                                                                                                    | - NPort W2150A-EU<br>- NPortW2150A_9721<br>-                                                                                                    | ∎ IP<br>■ Serial No.                                                                                                    | - 192.168.126.254<br>- 9721 | ■ MAC Address<br>■ Firmware | - 00.90.E8:85:96.A1<br>- 2.2 Build 18082311 |  |  |  |
|                                                                                                    | <b>:• Welcome to the NPort W</b>                                                                                                    | 2150A                                                                                                    |                             |                             |                                             |  |  |  |
| Man Mani<br>Ovarvar<br>Waad<br>Baic Shings<br>- Istein Softings<br>- Systein Managemet<br>- Systein Managemet<br>- Systein Managemet<br>- Statiat<br>Restart | Model name<br>Serial No.<br>Ememot IP address<br>Ememot IP address<br>UNLAN IP address<br>WLAN IP address<br>WLAN IP address<br>WLAN AC address<br>SID<br>WLAN network type<br>WLAN RF type<br>WLAN RF type<br>WLAN fast reaming<br>Active network pot | NP-01 V92150.EU           8271           122 Dudi 10002311           132 540 120 254           00 00 02 05 09 04 1           N/A           E 04 #5 20 00 02 71           N/A           N/A           N/A           N/A           E/J           N/A           N/A           E/J           E/J           E/J           E/J           E/J           E/J           E/J           E/J           E/J           E/J           E/J           E/J           E/J |                             |                             |                                             |  |  |  |
|                                                                                                    | Uptime<br>Serial Port 1                                                                                                    | 0 days 00h:34m:48s<br>Real COM, 115200, None, 8                                                                                                    | , 1, None                   |                             |                                             |  |  |  |

Menu : Network Settings / Ethernet Bridge Choisir :

- Ethernet Bridge : disable
- IP configuration : static
- IP Adress / Netmask : selon configuration choisie.
- Confirmer via « Submit »

Le Device Server redémarre, 2 bips

### Etape 4 : Configuration du port Série

Après le rédémarrage du Device Server Recharger la page Web de configuration (login requis)

### Menu : Serial Port Settings / Communication Parameters

Reprendre la configuration ci-dessous pour une utilisation avec le GSV-8

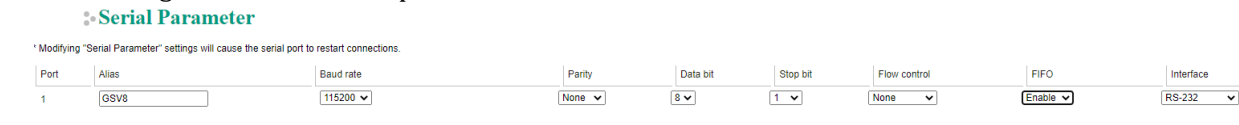

Cliquer « Submit » puis : Restart / Restart System Débrancher l'alim puis le cable Ethernet Réalimenter

Redémarrer

La configuration pour une utilisation en LAN est terminée

Pour utiliser GSV multi → passer au chapitre 6.5

### 6.4.2. Configuration de la communication WLAN (WiFi)

### Network Settings - Ethernet/Bridge

| Network Settings - Ethernet/Bridge |                 |
|------------------------------------|-----------------|
| Ethernet bridge                    | Disable ~       |
| IP configuration                   | Static ~        |
| IP address                         | 192.168.126.254 |
| Netmask                            | 255.255.255.0   |
| Gateway                            |                 |

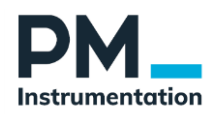

Deux types de configuration WiFi sont supportées par le device Server : Adhoc (Point à Point) ou Infrastructure (Access Point)

Windows10 ne supportant plus le mode Adhoc, cette notice ne présente que la configuration en Infrastructure. Un réseau Wifi doit donc être présent dans l'environnement de travail pour pouvoir mettre en œuvre la communication par WiFi.

Rappel : la configuration du mode LAN doit être faite avant de commencer la configuration du mode WLAN.

Pour L'adresse IP fixe du module est par défaut En LAN: Static; IP = 192.168.126.254; netmask = 255.255.255.0 En WLAN: Static; IP = 192.168.127.254; netmask = 255.255.255.0

### **Etape 1 : Recherche du module**

- Brancher le Câble Ethernet, mettre le Device Server sous tension
- Lancer l'utilitaire DSU
- Cliquez sur le bouton "Search" pour trouver le NPort W2150A.

| <u>E</u> xit | <u> </u>     | n_IP_LocateOr     | Isole Assign IP Ur | -Lock Import Ex  | port Upgrade    |        |                       |  |
|--------------|--------------|-------------------|--------------------|------------------|-----------------|--------|-----------------------|--|
| o /.         | Model        | LAN1 MAC Address  | LAN1 IP Address    | LAN2 MAC Address | LAN2 IP Address | Status | Firmware Version      |  |
| 1            | NPort W2150A | 00:90:E8:85:96:A1 | 192.168.126.254    |                  |                 |        | Ver2.2 Build 18082311 |  |
|              |              |                   |                    |                  |                 |        |                       |  |
|              |              |                   |                    |                  |                 |        |                       |  |
|              |              |                   |                    |                  |                 |        |                       |  |
|              |              |                   |                    |                  |                 |        |                       |  |
|              |              |                   |                    |                  |                 |        |                       |  |
|              |              |                   |                    |                  |                 |        |                       |  |
|              |              |                   |                    |                  |                 |        |                       |  |
|              |              |                   |                    |                  |                 |        |                       |  |
|              |              |                   |                    |                  |                 |        |                       |  |
|              |              |                   |                    |                  |                 |        |                       |  |
|              |              |                   |                    |                  |                 |        |                       |  |
|              |              |                   |                    |                  |                 |        |                       |  |
|              |              |                   |                    |                  |                 |        |                       |  |
|              |              |                   |                    |                  |                 |        |                       |  |
|              |              |                   |                    |                  |                 |        |                       |  |

- Revenir à l'utilitaire DSU, relancer une recherche et sélectionner le NPort W2150A
- Cliquer sur Console
- Login : admin / moxa

| ΜΟΧΛ                                                                                                    | Total Solution for Industrial Device Networking WW                                                                                                    |                                                                                                    |                             |                             |                                             |  |  |  |
|----------------------------------------------------------------------------------------------------|----------------------------------------------------------------------------------------------------|----------------------------------------------------------------------------------------------------|-----------------------------|-----------------------------|---------------------------------------------|--|--|--|
| Model Name Location                                                                                                    | - NPort W2150A-EU<br>- NPortW2150A_9721<br>-                                                                                                    | ■ IP<br>■ Serial No.                                                                                                    | - 192.168.126.254<br>- 9721 | = MAC Address<br>= Firmware | - 00.90 E8:85:96 A1<br>- 2.2 Build 18082311 |  |  |  |
|                                                                                                    | :• Welcome to the NPort W21                                                                                                    | 50A                                                                                                    |                             |                             |                                             |  |  |  |
| Man Monu<br>Ovrave<br>Waad<br>Baic Genngs<br>- Network Setings<br>- System Magnemet<br>- System Magnemet<br>- System Magnemet | Model name<br>Serial No.<br>Ethernet IP address<br>Ethernet IP address<br>WLAN IP address<br>WLAN IP address<br>WLAN IP address<br>WLAN IP address<br>WLAN IP address<br>WLAN IP address<br>WLAN IP address<br>WLAN IP address<br>WLAN IP address<br>WLAN IP address<br>WLAN IP address<br>WLAN IP address<br>WLAN IP address<br>WLAN IP address<br>MULAN IP address<br>MULAN IP Address<br>MULAN IP Address<br>MULAN IP Addre | NPort W2150A.EU           #721           2.2 biuls 100/2011           129.198 120.234           60 00 E8.85 96.11           NA           E8.47 - 80.02.71           NA           NA           NA           NA           NA           NA           NA           SU           NA           NA           SU           NA           SU           NA           SU           SU | 1, None                     |                             |                                             |  |  |  |

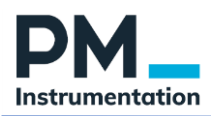

### Etape 2 : Définition de l'adresse IP en mode WLAN

Saisir dans le menu Network Settings / WLAN Settings l'adresse IP + Mask pour l'accès WiFi. Puis cliquer « Submit »

### **WLAN Settings**

| WLAN Settings    |                 |
|------------------|-----------------|
| IP configuration | Static 🖌        |
| IP address       | 192.168.126.254 |
| Netmask          | 255.255.255.0   |
| Gateway          |                 |

### **Etape 3 : Configuration du réseau WLAN** Network Settings / WLAN Settings – Profile Sélectionner "Infrastructure Mode"

### **Wireless LAN Profile Settings**

| Wireless LAN Profil | е |
|---------------------|---|
| Network type        |   |

| Network type | Infrastructure Mode $ \checkmark $ |
|--------------|------------------------------------|
| Profile name | Infrastructure                     |
|              | General Security                   |
|              |                                    |
|              | Submit Activate                    |

Please remeber to activate Profile service by pressing "Activate" button after configuring.

### Cliquer "General" et sélectionner le réseau WiFi adéquat

| MOXV                                                                                                    | Tota                                                                                                    | Solution for Industrial I | Device Networking                                                                       |                                                                                                    |                   | www.moxa.                                                                                                    |
|----------------------------------------------------------------------------------------------------|----------------------------------------------------------------------------------------------------|---------------------------|-----------------------------------------------------------------------------------------|----------------------------------------------------------------------------------------------------|-------------------|----------------------------------------------------------------------------------------------------|
| Model     Name     Location                                                                                                    | - NPort W2150A-EU<br>- NPortW2150A_9721<br>-                                                                                                    | ■ IP<br>■ Serial No.      | - 192.168.126.254<br>- 9721                                                             | MAC Addrese     Firmware                                                                                                    | - 00:9<br>- 2.2 I | 0:E8:85:96:A1<br>3uild 18082311                                                                                                    |
| Kental     Kental     Kental     Kental     Coraview     Wizar     Base Settings     General Settings     Converting Settings     WLAN Reings     WLAN     Portio     WLAN Eng     Settings     Ananced Settings     Ananced Settings     Sanal Port Settings     System Monitoring     System Monitoring     Resart | AreadVISO, 1721<br>Ceneral Properties<br>Profile name<br>RF type<br>SSID<br>Fast craming<br>Scan channels - 1<br>Scan channels - 2<br>Scan channels - 3<br>Rozaming Bireshold<br>Rozaming difference | Benal No.                 | - 17/23<br>attracture →<br>eff01<br>able →<br>→<br>→<br>→<br>→<br>→<br>→<br>→<br>→<br>→ | Sto Survey           Ø WLAN Site Survey - Google Crome           Ø WLAN Site Survey - Google Crome           Ø Non sicurisé           192.168.126.254           SSID           Blow-132E32F0           Blow-132E32F0           Blow-132E32F0           Blow-102C007           Breator-4ACDd1           Freeboor-4ACDd1           Freeboor-4ACDd3           Lebboor-780           Lueboor-780           NMRFCABLE-AFF8 |                   | - C X<br>Arty - X<br>Signal<br>Strongth<br>42 dBm<br>42 dBm<br>42 |
|                                                                                                    |                                                                                                    |                           |                                                                                         | SFR-bcb0                                                                                                    | WPA<br>WPA        | -78 dBm<br>-61 dBm                                                                                                    |

La liste des réseaux présents est obtenue en cliquant sur « Site survey » Cliquer « Submit » pour valider.

Cliquer « Security » et sélectionner la clé WiFi plus le protocole d'authentification.

### **WLAN Profile Properties**

| Infrastructure |
|----------------|
| WPA2-PSK V     |
| AES-CCMP V     |
|                |
|                |
| Submit         |
|                |

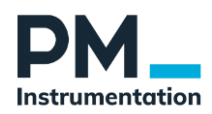

Puis : Restart / Restart System et attendre.

Puis : Débrancher l'alim puis le cable Ethernet

Réalimenter

Redémarrer

Le module démarre alors en mode WLAN.

La LED WLAN doit être fixe, et le niveau de réception du réseau à minimum 3 barres La configuration de la communication WLAN est terminée.

### Etape 4 : Création du port COM virtuel WLAN

- Lancer l'utilitaire « Windows Driver Manager »
- Presser « Add », puis le bouton « Search »
- Sélectionner le W2150A, puis cliquer OK
- Répondre « No » lorsque la question "do you want to activate the COM Port now » arrive
- Via « Settings » sélectionner le Port COM qui convient
- Valider en pressant Apply

| 🐝 NPo     | rt Windows | Driver Manager                  | - | $\times$ |
|-----------|------------|---------------------------------|---|----------|
| <u> </u>  | OM Mapping | Configuration ⊻iew <u>H</u> elp |   |          |
| Exit      | din Add    |                                 |   |          |
| No        | COM Port   | △ Address 1 Address 2           |   |          |
| 1         | COM7       | 192.168.127.254 950:966 (Port1) |   |          |
| 2         | COM10      | 192.168.126.254 950:966 (Port1) |   |          |
|           |            |                                 |   |          |
|           |            |                                 |   |          |
|           |            |                                 |   |          |
|           |            |                                 |   |          |
|           |            |                                 |   |          |
|           |            |                                 |   |          |
|           |            |                                 |   |          |
|           |            |                                 |   |          |
|           |            |                                 |   |          |
|           |            |                                 |   |          |
|           |            |                                 |   |          |
|           |            |                                 |   |          |
|           |            |                                 |   |          |
|           |            |                                 |   |          |
|           |            |                                 |   |          |
| Total CON | M Port - 1 |                                 |   |          |

Important : nous avons à ce stade 2 ports COM virtuels : un à utiliser en mode LAN, un à utiliser en mode WLAN

### 6.5. Utilisation de GSV multi

Pour travailler en LAN : S'assurer que le câble Ethernet est connecté avant de booter le device server. Le module est accessible via son IP fixe LAN

Pour une liaison en WiFi: éteindre le Device Server, débrancher le câble LAN, puis booter le module. Attendre que le module soit sur le réseau (LED WLAN fixe verte + niveau de réception du WiFi affiché). Eventuellement, compléter à l'aide d'une recherche avec l'outil DSU.

Ouvrir GSV multi, et sélectionner le port COM configuré pour le device Server W2150A. Le reste de l'utilisation est habituelle.

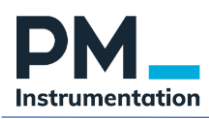

### 6.6. Reset

La réinitialisation des réglages usine se fait soit depuis l'interface Web, soit depuis le bouton de reset sur la face supérieure du boîtier.

### 6.7. Signification des LED

| Name                     | Color  | Function                                                                                                    |  |  |  |
|--------------------------|--------|----------------------------------------------------------------------------------------------------|--|--|--|
|                          |        | End Panel LED Indicators                                                                                                    |  |  |  |
| Ethernet                 | Orange | 10 Mbps Ethernet connection                                                                                                    |  |  |  |
|                          | Green  | 100 Mbps Ethernet connection                                                                                                    |  |  |  |
|                          | Off    | Ethernet cable is disconnected                                                                                                    |  |  |  |
| Top Panel LED Indicators |        |                                                                                                    |  |  |  |
| Ready                    | Red    | Steady on: Power is on and the NPort is booting up<br>Blinking: An IP conflict exists or the<br>DHCP/BOOTP server did not respond<br>properly |  |  |  |
|                          | Green  | Steady on: The NPort is functioning normally<br>Blinking: The NPort is responding to Locate<br>function                                       |  |  |  |
|                          | Off    | Power is off or a power error condition exists                                                                                                |  |  |  |

| Name                 | Color  | Function                                      |                                        |  |  |
|----------------------|--------|-----------------------------------------------|----------------------------------------|--|--|
| WLAN                 | Green  | Steady on:                                    | Wireless enabled                       |  |  |
|                      |        | Blinking: The NPort can't establish a WLAN    |                                        |  |  |
|                      |        |                                               | connection with AP (Infrastructure) or |  |  |
|                      |        |                                               | station (Ad-Hoc)                       |  |  |
|                      | Off    | Wireless not enabled                          |                                        |  |  |
| Serial 1<br>Serial 2 | Orange | The serial port is receiving data             |                                        |  |  |
|                      | Green  | The serial port is transmitting data          |                                        |  |  |
|                      | Off    | No data is flowing to or from the serial port |                                        |  |  |
| Signal<br>Strength   | Red    | 1 Red -                                       | The signal strength (RSSI) is lower    |  |  |
|                      |        |                                               | than -88 dBm                           |  |  |
|                      |        | 2 Red -                                       | The signal strength (RSSI) is between  |  |  |
|                      |        |                                               | - 87 to -79 dBm                        |  |  |
|                      | Green  | 3 Green -                                     | The signal strength (RSSI) is between  |  |  |
|                      |        |                                               | -78 to -68 dBm                         |  |  |
|                      |        | 4 Green -                                     | The signal strength (RSSI) is between  |  |  |
|                      |        |                                               | -67 to -60 dBm                         |  |  |
|                      |        | 5 Green -                                     | the signal strength (RSSI) is between  |  |  |
|                      |        |                                               | -59 to -45 dBm                         |  |  |

### 6.8. Troubleshooting

| Pb observé         | Cause possible      |                           |                                                        |  |
|--------------------|---------------------|---------------------------|--------------------------------------------------------|--|
| Module Injoignable | Erreur d'adresse IP | Faire u                   | Faire un scan du réseau via l'utilitaire Device Search |  |
|                    |                     | Utility (DSU)             |                                                        |  |
|                    |                     | Rebooter le device Server |                                                        |  |
| Le device serveur  | Configuration du    | 1.                        | Vérifier la présence du réseau (avec PC ou             |  |
| ne se connecte pas | réseau              |                           | Smartphone)                                            |  |
| au réseau WiFi     |                     | 2.                        | Vérifier la configuration du WiFi : connexion          |  |
|                    |                     |                           | en mode LAN, page de configuration Web,                |  |
|                    |                     |                           | saisie des identifiants. La clé                        |  |
|                    |                     |                           | d'authentification doit être saisie de manière         |  |
|                    |                     |                           | très précise                                           |  |

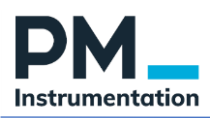

| GSVmulti ne se | Pb de         | 1.       | Tester le port USB                                                                                                    |
|----------------|---------------|----------|----------------------------------------------------------------------------------------------------|
| lance pas      | communication | 2.<br>3. | Vérifier que le device server est allumé<br>Vérifier que le GSV-8 est allumé<br>Dans le sas d'un shongament de mode de |
|                |               | 4.       | communication (LAN vs WIFI), faire un<br>restart du device server depuis la page de<br>configuration Web               |
|                |               |          |                                                                                                    |
|                |               |          |                                                                                                    |
|                |               |          |                                                                                                    |

### 6.9. Ressources

Utilitaire, Documentation utilisateur, Drivers https://www.moxa.com/en/products/industrial-edge-connectivity/serial-device-servers/wirelessdevice-servers/nport-w2150a-w2250a-series#resources